# RSA زيمملا زمرلا مداخ عم Cisco ACS 5.x جمد SecureID

تايوتحملا

<u>ةمدقملا</u> <u>ةيساسأ تامولعم</u> <u>ةىساسألا تابلطتملا</u> <u>تابلطتملا</u> <u>ةمدختسملا تانوكملا</u> <u>تانىوكتلا</u> RSA مداخ <u>5.x رادصإلا ACS مداخ</u> <u>ةحصلا نم ققحتلا</u> <u>5.x رادصإلا ACS مداخ</u> RSA مداخ اهحالصاو ءاطخألا فاشكتسا (sdconf.rec) <u>لىمع لجس ءاشنا</u> <u>(نامألا فرعم) ةدقعلا رس نييعت قداعا</u> <u>ل امحال ل قىئاقل تلا قنزاوملا زواجت</u> <u>لفسأل RSA SecureID مداخ ةلازال ايودي لخدتارا</u>

## ةمدقملا

عم Cisco نم (ACS) لوصولا يف مكحتلا ماظن نم 5.x رادصإلا جمد ةيفيك دنتسملا اذه حضوي .RSA SecureID ةقداصم ةينقت

# ةيساسأ تامولعم

ةيجراخ تانايب ةدعاقك RSA SecureID مداخ "Cisco نم نمآلا يفاضإلا يوتحملا ردصم" معدي.

مدختسملل يصخشلا فيرعتلا مقر نم لماوعلا ةيئانث RSA SecureID ةقداصم نوكتت زيمملا زمرلا داوكأ ءاشنإب موقي يذلاو يدرف لكشب لجسم RSA SecureID زمرو (PIN) .ينمزلا زمرلا ةيمزراوخ ىلإ ادانتسا يداحألا مادختسالل

مداخ موقي .ةيناث 60 وأ 30 لك ةداع ،ةتباث ةينمز لصاوف ىلع فلتخم زيمم زمر ءاشنإ متي RSA SecurID زيمم زمر لك .اذه يكيمانيدلا ةقداصملا زمر ةحص نم ققحتلاب RSA SecureID ةزيمملا زومرلا ىلإ ادانتسا لبقتسملا يف زيمم زمر ةميقب ؤبنتلا نكمي الو ،ديرف .ةقباسلا

ةجرد كانه ،(PIN) يصخش فيرعت مقر عم حيحص زيمم زمر زمر ريفوت متي امدنع ،يلاتلابو ةيلآ RSA SecureID مداوخ رفوت ،يلاتلابو .حلاص مدختسم وه صخشلا نأب نيقيلا نم ةيلاع مادختسالا ةداعإل ةلباقلا ةيديلقتلا رورملا تاملك نم ةيقوثوم رثكأ ةقداصم.

:قرطلا هذهب RSA SecureID ةقداصم ةينقت عم Cisco ACS 5.x لماكت كنكمي

- زمرو مدختسمل مسا مادختساب نيمدختسمل ققداصم متت RSA ل SecureID لماع
   يلصأل RSA لوكوتورب لالخ نم رورمل
- رورملا زمرو مدختسملا مسا مادختساب نيمدختسملا ةقداصم متت RADIUS لوكوتورب RADIUS. لوكوتورب لالخ نم

## ةيساسألا تابلطتملا

#### تابلطتملا

:ةيلاتلا عيضاوملاب ةيساساً ةفرعم كيدل نوكت نأب Cisco يصوت

- RSA نامأ
- Cisco نم (ACS) نمآلا لوصولا يف مكحتلا ماظن

#### ةمدختسملا تانوكملا

ةيلاتلا ةيداملا تانوكملاو جماربلا تارادصإ ىلإ دنتسملا اذه يف ةدراولا تامولعملا دنتست:

- 5.x رادصإلا، Cisco نم (ACS) نمآلا لوصولاب مكحتلا ماظن
  - RSA ل SecureID زيمملا زمرلا مداخ

.ةصاخ ةيلمعم ةئيب يف ةدوجوملا ةزهجألا نم دنتسملا اذه يف ةدراولا تامولعملا عاشنإ مت تناك اذإ .(يضارتفا) حوسمم نيوكتب دنتسملا اذه يف ةمدختسُملا ةزهجألا عيمج تأدب .رمأ يأل لمتحملا ريثأتلل كمهف نم دكأتف ،ةرشابم كتكبش

### تانيوكتلا

#### RSA مداخ

فلمو ةقداصم ءالكو ءاشنإب RSA SecureID مداخ لوؤسم مايق ةيفيك ءارجإلاا اذه حضوي وأ زاهجل IP ناونعو (DNS) لاجملا مسا مداخ مسا يساسأ لكشب وه ةقداصملا لماع .نيوكت لكشب نيوكتلا فلم فصي RSA تانايب ةدعاق ىلإ لوصولا قوقح اهل ةمدخ وأ جمانرب .لاصتالاو RSA ططخم يساسأ

.ACS يليثمل نيليكو ءاشنإ RSA لوؤسم ىلع بجي ،لاثملا اذه يف

.1:ديدج ةفاضإ < ةقداصملا ءالكو < لوصولا ىلٍ لقتنا ،RSA نامأ مكحت ةدحو يف

| RSA Security Console                   |                                         |                                                                      |               |  |  |  |  |  |  |
|----------------------------------------|-----------------------------------------|----------------------------------------------------------------------|---------------|--|--|--|--|--|--|
| Home Identity  Authentication          | Access T Reporting                      | ▼ RADIUS ▼ Administration ▼ S                                        | etup 🔻 Help 👻 |  |  |  |  |  |  |
| Authentication Agen                    | Session Lifetimes  Active User Sessions | 2                                                                    |               |  |  |  |  |  |  |
| Unrestricted Restricted                | Authentication Agents 🕨                 | Manage Existing                                                      |               |  |  |  |  |  |  |
| All users in the current realm can aut | Test Access                             | Add New                                                              | -             |  |  |  |  |  |  |
| Security Domain:                       | ✓ Deleted 1 agent                       | Download Server Certificate File Authentication Manager Contact List | -             |  |  |  |  |  |  |
| For:<br>All Unrestricted Agents        |                                         |                                                                      | 1             |  |  |  |  |  |  |

كنم لكل IP ناونعو فيضملا مسا فيرعتب مق ،ديدج ةقداصم لماع ةفاضإ ةذفان يف. :ءالكولا

| Authentication Agent Basics |                                     |              |
|-----------------------------|-------------------------------------|--------------|
| i Hostname:                 | acs51.sample.com     Existing node: | Resolve IP 🔰 |
| IP Address:                 | * 10.10.151<br>Resolve Hostname     |              |

ACS. ءالمعل سكعلاو مامألل DNS نع ثحبلا تايلمع نم لك لمعت نأ بجي

3:يسايق لماعك لماعلا عون فيرعت

| Authentication Agent Attributes |                             |
|---------------------------------|-----------------------------|
| Agent Type:                     | Standard Agent 💌            |
| i Disabled:                     | Standard Agent<br>Web Agent |

الكولا ةفاضإ درجمب اهارت يتلا تامولعملا ىلع لاثم اذه:

| 2 found. Showing 1-2.                                         |                                                                 |                |  |              |  |  |  |  |
|---------------------------------------------------------------|-----------------------------------------------------------------|----------------|--|--------------|--|--|--|--|
| 0 selected: Enable Go D                                       |                                                                 |                |  |              |  |  |  |  |
| Authentication Agent IP Address Type Disabled Security Domain |                                                                 |                |  |              |  |  |  |  |
| 🗂 🚦 acs51.sample.com +                                        | 10.10.10.151                                                    | Standard Agent |  | SystemDomain |  |  |  |  |
| 🗂 🚦 acs52.sample.com +                                        | 10.10.152                                                       | Standard Agent |  | SystemDomain |  |  |  |  |
| C Authentication Agent                                        | T Authentication Agent IP Address Type Disabled Security Domain |                |  |              |  |  |  |  |
| 0 selected: Enable Go D                                       |                                                                 |                |  |              |  |  |  |  |
| 2 found. Showing 1-2.                                         |                                                                 |                |  |              |  |  |  |  |

4. كڼيوكټلا فلم ءاشنإ < ةقداصملا ءالكو < لوصولا ىلإ لقتنا، RSA نامأ مكحت ةدحو يف sdconf.rec: نيوكت فلم ءاشنإل

| RSA Security Console                   |                       |                                     |  |  |  |  |  |
|----------------------------------------|-----------------------|-------------------------------------|--|--|--|--|--|
| Home Identity  Authentication          | Access   Reporting    | ▼ RADIUS ▼ Administration ▼ Setup ▼ |  |  |  |  |  |
| Authentication Agen                    | Session Lifetimes     | 2                                   |  |  |  |  |  |
| Unrestricted Restricted                | Authentication Agents | Manage Existing                     |  |  |  |  |  |
| All users in the current realm can aut | Test Access           | Add New                             |  |  |  |  |  |
|                                        |                       | Generate Configuration File         |  |  |  |  |  |
| Security Domain:                       | Added 1 agent(s       | s Download Server Certificate File  |  |  |  |  |  |
| For:                                   | 2 found. Showing 1-2  | Authentication Manager Contact List |  |  |  |  |  |
| All Unrestricted Agents                | 0 selected: Enable    | 💽 🔽 🖸 🔽                             |  |  |  |  |  |

5ىصقألاا دحلاو ةلواحملا ةداعإ تايلمع نم ىصقألاا دحلل ةيضارتفالاا ميقلا مدختسأ. :ةلواحم لك نيب تقولل

| Cancel 🗙 Reset 💆                          | Generate Config File 💫                                  |
|-------------------------------------------|---------------------------------------------------------|
|                                           |                                                         |
| Agent Timeout and Retries                 |                                                         |
| i Maximum Retries:                        | Allow 5 - attempts before timing out                    |
| i Maximum Time Between Each Retry:        | Allow 5 💌 seconds between each attempt                  |
| Communication Services                    |                                                         |
| The agents will communicate with the Auth | entication Manager server using the following service r |
| i Authentication Service:                 | Name: securid<br>Port: 5500<br>Protocol: udp            |
| Agent Auto-Registration Service:          | Name: rsaadmind<br>Port: 5550<br>Protocol: tcp          |
| i Offline Authentication Download Service | ce: Name: rsaoad<br>Port: 5580<br>Protocol: tcp         |

.6:نيوكتلا فلم ليزنتب مق

| Download File                                                                                                    |                |  |  |  |  |
|----------------------------------------------------------------------------------------------------|----------------|--|--|--|--|
| The file is ready to download. When prompted, select <b>Save it to disk</b> to save the ZIP file to your local machine. |                |  |  |  |  |
| Filename:                                                                                                    | AM_Config.zip  |  |  |  |  |
| Download:                                                                                                    | Download Now > |  |  |  |  |

ACS لوؤسم ەيلإ جاتحي يذلاو ،يلعفلا نيوكتلل sdconf.rec فلم ىلع zip. فلم يوتحي .نيوكتلا ماەم لامكإل

s.x رادصإلا ACS مداخ

.ەلاسراو نيوكتلا فلمل ACS لوؤسم دادرتسا ةيفيك ءارجإلا اذه حضوي

انزاخمو نيمدختسملا ىلإ لقتنا ،ACS ل نمآلا Cisco نم 5.x رادصإلا مكحت ةدحو يف. الاسنا قوف رقناو ،ةزيمملا RSA SecureID مداوخ < ةيجراخلا ةيوهلا نزاخم < ةيوهلا:

| cisco Cisco Secure A                                                                                                    | CS                                                                              |
|----------------------------------------------------------------------------------------------------|---------------------------------------------------------------------------------|
| ▶ St My Workspace                                                                                                    | Users and identity Stores > External identity Stores > RSA SecurD Token Servers |
| Interview Resources                                                                                                    | RSA SecurID Token Server                                                        |
| Busers and Identity Stores  Identity Groups  Internal Identity Stores                                                                                                    | Filter: Match it: Go 🗢                                                          |
| Users<br>Hosts                                                                                                    | No data to display                                                              |
| External Identity Stores     LDAP     Active Directory     RSA SecurID Token Servers     RADIUS Identity Servers     Certificate Authorities     Certificate Authentication Profile     Identity Store Sequences |                                                                                 |
| Policy Elements                                                                                                    |                                                                                 |
| Access Policies                                                                                                    |                                                                                 |
|                                                                                                    | Create Edit Delete [ Prompts                                                    |

.RSA:2 مداخ نم ەليزنت مت يذلا sdconf.rec فلم ىلإ ضرعتساو ،RSA مداخ مسا لخدأ

| sers and identity Stores > External identity Stores > RSA SecuriD Token Servers > Create |                                                                   |                                                              |  |  |  |  |  |  |  |
|------------------------------------------------------------------------------------------|-------------------------------------------------------------------|--------------------------------------------------------------|--|--|--|--|--|--|--|
| RSA Realm ACS Instance Settings Advanced                                                 |                                                                   |                                                              |  |  |  |  |  |  |  |
| General                                                                                  |                                                                   |                                                              |  |  |  |  |  |  |  |
| Name:                                                                                    | RSA SecurID AM                                                    |                                                              |  |  |  |  |  |  |  |
| Descriptio                                                                               | on: RSA SecurID Authentic                                         | cation Manager Server                                        |  |  |  |  |  |  |  |
| Server con                                                                               | nection                                                           |                                                              |  |  |  |  |  |  |  |
| O Server Tim                                                                             | eout 30 Seconds                                                   |                                                              |  |  |  |  |  |  |  |
| E Reaut                                                                                  | henticate on Change PIN                                           |                                                              |  |  |  |  |  |  |  |
| Realm Conf                                                                               | iguration File                                                    |                                                              |  |  |  |  |  |  |  |
| The RSA Con                                                                              | figuration file (sdconf.rec)                                      | should be provided by your RSA administrator after they have |  |  |  |  |  |  |  |
| o Import nev                                                                             | Import new 'sdconf.rec' file: C:\users\\Desktop\sdconf.rec Browse |                                                              |  |  |  |  |  |  |  |
| Node Secret Status: - not created -                                                      |                                                                   |                                                              |  |  |  |  |  |  |  |
| • = Required fields                                                                      |                                                                   |                                                              |  |  |  |  |  |  |  |

.3.لاسرإ رقناو ،فلملا ددح

فلم ءاشنإ متي ،زيمملا زمرلا مداخب ACS اهيف لصتي يتلا ىلوألا ةرملا يف :ةظحالم هليزنت متيو RSA ةقداصم ريدم ىلع ACS ليكول ،ةدقعلل يرسلا فلملا ىمسي ،رخآ .ةرفشملا تالاصتالل فلملا اذه مادختسإ متي .ACS ىلإ

## ةحصلا نم ققحتلا

حيحص لكشب نيوكتلا لمع ديكأتل مسقلا اذه مدختسا.

5.x رادصإلا ACS مداخ

لوصولا تارم ددع عجارو ،ACS مكحت ةدحو ىلإ لقتنا ،حجان لوخد ليجست نم ققحتلل:

| Acc | Access Policies > Access Services > Service Selection Rules |         |            |        |          |                                       |        |                  |           |
|-----|-------------------------------------------------------------|---------|------------|--------|----------|---------------------------------------|--------|------------------|-----------|
| 0   | C Single result selection C Rule based result selection     |         |            |        |          |                                       |        |                  |           |
| 5   | erv                                                         | vice Se | election P | olicy  |          |                                       |        |                  |           |
| 1   | Filter: Status 💌 Match if: Equals 💌 💌 Clear Filter: Go 💌    |         |            |        |          |                                       |        |                  |           |
|     |                                                             |         | Status     | Name   | Protocol | Conditions<br>rotocol NDG:Device Type |        |                  | Hit Count |
|     | 1                                                           |         | 0          | Rule-4 | -ANY-    | in All Device Types:SW                | ITCHES | RSA Device Admin | 2         |

ACS: تالجس نم ةقداصملا ليصافت ةعجارم اضيأ كنكمي

| Authentication Details                  |                                                                                                   |  |  |  |  |  |  |
|-----------------------------------------|---------------------------------------------------------------------------------------------------|--|--|--|--|--|--|
| Status:                                 | Passed                                                                                            |  |  |  |  |  |  |
| Failure Reason:                         |                                                                                                   |  |  |  |  |  |  |
| Logged At:                              | Feb 16, 2013 12:24 PM                                                                             |  |  |  |  |  |  |
| ACS Time:                               | Feb 16, 2013 12:24 PM                                                                             |  |  |  |  |  |  |
| ACS Instance:                           | acs51                                                                                             |  |  |  |  |  |  |
| Authentication Method:                  | PAP_ASCII                                                                                         |  |  |  |  |  |  |
| Authentication Type:                    | ASCII                                                                                             |  |  |  |  |  |  |
| Privilege Level:                        | 1                                                                                                 |  |  |  |  |  |  |
| User<br>Username:                       | TEST1                                                                                             |  |  |  |  |  |  |
| Remote Address:                         |                                                                                                   |  |  |  |  |  |  |
| Network Device                          |                                                                                                   |  |  |  |  |  |  |
| Network Device:                         | SwitchBNNZ231                                                                                     |  |  |  |  |  |  |
| Network Device IP Address:              |                                                                                                   |  |  |  |  |  |  |
| Network Device Groups:                  | Device Type:All Device<br>Types:SWITCHES:SWITCHES_SSH,<br>Location:All<br>Locations:DATACENTER_BN |  |  |  |  |  |  |
| Access Policy                           |                                                                                                   |  |  |  |  |  |  |
| Access Service:                         | RSA Device Admin                                                                                  |  |  |  |  |  |  |
| Identity Store:                         | RSA SecurID AM                                                                                    |  |  |  |  |  |  |
| Selected Shell Profile:                 | PRIVILEGE_15                                                                                      |  |  |  |  |  |  |
| Active Directory Domain:                | Active Directory Domain:                                                                          |  |  |  |  |  |  |
| Identity Group:                         |                                                                                                   |  |  |  |  |  |  |
| Access Service Selection Matched Rule : | Rule-4                                                                                            |  |  |  |  |  |  |

RSA مداخ

:تالجسلا عجارو ،RSA مكحت ةدحو ىلإ لقتنا ،ةحجانلا ةقداصملا نم ققحتلل

| Clear Monitor                                         |                             |                                                                                                    |                                     |            |                  |                   |              |  |  |
|-------------------------------------------------------|-----------------------------|----------------------------------------------------------------------------------------------------|-------------------------------------|------------|------------------|-------------------|--------------|--|--|
| Time                                                  | Activity Key                | Description                                                                                                    | Reason                              | User<br>ID | Agent            | Server<br>Node IP | Client IP    |  |  |
| i <u>2013-02-</u><br><u>16</u><br><u>12:35:28.764</u> | Principal<br>authentication | User attempted to<br>authenticate using<br>authenticator<br>"SecurID_Native". The<br>user belongs to security<br>domain<br>"MediumSecurityDomain" | Authentication<br>method<br>success | TEST1      | aca51.sample.com | 10.10.10.211      | 10.10.10.151 |  |  |

## اهحالصإو ءاطخألا فاشكتسا

اهحالصإو نيوكتلا ءاطخأ فاشكتسال اهمادختسإ كنكمي تامولعم مسقلا اذه رفوي.

(sdconf.rec) ليمع لجس ءاشنإ

لوؤسم يوتحي نأ بجي ،ACS نم 5.3 رادصإلا يف زيمملا RSA SecureID زمر مداخ نيوكت لجأ نم ليكو لاصتا ةيفيك ددحي نيوكت لجس فلم وه sdconf.rec فلم sdconf.rec فلم ىلع ACS .RSA مداخ قاطن عم RSA

مداخ ىلع ليكو فيضمك ACS فيضم ةفاضإ RSA لوؤسم ىلع بجي ،sdconf.rec فلم ءاشنإل .اذه ليكولا فيضمل نيوكت فلم ءاشنإو RSA SecureID

(نامألا فرعم) ةدقعلا رس نييعت ةداعإ

يرس فلم ليكولل مداخلا رفوي ،RSA SecurID مداخب ةيادبلا يف ليمعلا لصتي نأ دعب ةدقعلا رس لدابت ىلع ليكولاو مداخلا نيب قحاللا لاصتالا دمتعي .SecurityID ىمسي ةدقعل .رخآلا ةحص نم ققحتلل

ةدقعلا رس نييعت ةداعإ ىلإ نولوؤسملا رطضي دق ،نايحألا ضعب يفو:

الجس يف هؤاشنإ مت يذلا "ةدقعلا رس" رايتخالا ةناخ ديدحت ءاغلٍا RSA لوؤسم ىلع بجي. RSA SecureID. مداخ يف "ليكولا فيضم" ACS.2. نم نامألا فرعم فلرم ةلازا ACS لوؤسم ىلع بجي

لامحألل ةيئاقلتلا ةنزاوملا زواجت

RSA SecureID مداوخ ىلع ةبولطملا لاامحألا ةنزاومب ايئاقلت RSA ل SecureID ليمع موقي مدختسملا مداخلا ديدحت كنكمي .ايودي لمحلا نزاوت نأ رايخلا كيدل ،لاح يأ ىلع .قاطنلا يف ثيحب مداخ لكل ةيولوأ نييعت كنكمي .ليكولا ةفيضملا تائيبلا نم فيضم لك لبق نم نم ارتاوت رثكأ لكشب مداوخلا ضعب ىلإ ةقداصملا تابلط هيجوتب ليكولا فيضم موقي .اهريغ

ەليمحتو ،sdopts.rec ةئيە ىلع ەظفحو ،يصن فلم يف ةيولوألا تادادعإ ديدحت كيلع بجي .ACS ىلإ

لفسأل RSA SecureID مداخ ةلازإل ايودي لخدتلا

مق .ةعرسب امئاد ةيئاقلتلا داعبتسالا ةيلآ لمعت ال ،الطعم RSA SecureID مداخ نوكي امدنع .ةيلمعلا هذه عيرستل ACS نم sdstatus.12 فلم ةلازإب

ةمجرتاا مذه لوح

تمجرت Cisco تايان تايانق تال نم قعومجم مادختساب دنتسمل اذه Cisco تمجرت ملاعل العامي عيمج يف نيم دختسمل لمعد يوتحم ميدقت لقيرشبل و امك ققيقد نوكت نل قيل قمجرت لضفاً نأ قظعالم يجرُي .قصاخل امهتغلب Cisco ياخت .فرتحم مجرتم اممدقي يتل القيفارت عال قمجرت اعم ل احل اوه يل إ أم اد عوجرل اب يصوُتو تامجرت الاذة ققد نع اهتي لوئسم Systems الما يا إ أم الا عنه يل الان الانتيام الال الانتيال الانت الما